## 【対象施設及び使用条件】

| 施設名    |                                     |           | 利用時間        | 施設設備及び使用条件         |
|--------|-------------------------------------|-----------|-------------|--------------------|
| テニスコート | Aコート (No.1~No6)<br>Bコート (No.7~No12) |           | 8:30~21:00  | オムニコート(照明設備 有)     |
|        | Cコート                                | 10/1~5/31 | 8:30~16:30  |                    |
|        | (NO13~18)                           | 6/1~8/31  | 8:30~18:00  | オムニコート(照明設備 無)     |
|        |                                     | 9/1~9/30  | 8:30~17:30  |                    |
| 野球場    | 本球場                                 |           | 8:30~17:00  | スコアボード、放送設備、照明性設備有 |
|        | 本球場(ナイター)                           |           | 17:00~21:00 | 少年野球の使用不可(大会除く)    |
|        | 第2球場                                |           | 8:30~17:00  | 硬式野球の使用不可          |
|        | 第3球場                                |           | 8:30~17:00  |                    |
| 多目的広場  | 南面・北面                               |           | 8:30~17:00  | 南面:天然芝、北面:土        |
|        | 北面 ナイター                             |           | 17:00~21:00 | 照明設備 有             |

【HP利用登録方法について】

- □ HP利用登録の流れ
  - ①熊谷市公共施設予約システムのサイトから利用規約をお読みいただき、
    - ご了承のうえ利用登録をしてください。
  - ②登録内容確認のメールが届いたら、仮登録※1が完了です。
  - ③初回の利用予約を入れ、利用当日に窓口にて本人確認が済みますと本登録が完了※2です。 施設承認を受けてください。
  - ※1 本登録ではありません。
  - ※2 本人確認書類持参(ご利用開始前確認事項にある書類をご持参ください。)
  - ※ 管理事務所営業時間(8:00~17:00)以外の申請は、翌日以降となります。

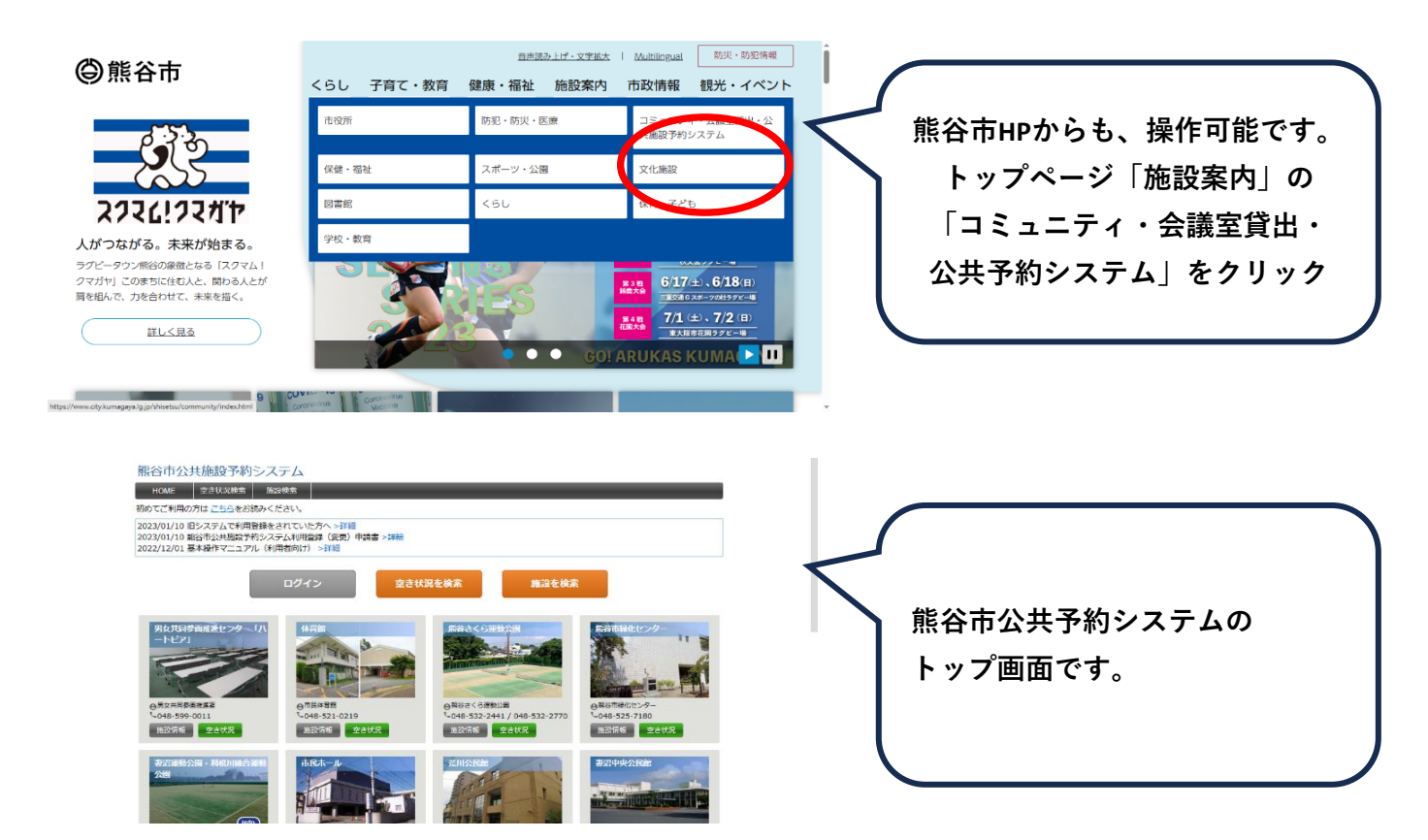

【インターネットでの予約手順】

下記のアドレスにアクセスしてください。(熊谷市公共予約システム専用HP) <u>https://kumagaya.shisetsu-info.jp</u>

①ログインボタンをクリックし、「ログイン名」「パスワード」を入力します。
 ②施設予約希望の「空き状況」をクリックします
 ③画面上部のカレンダー予約希望の日時をクリックします。
 ④画面下部の予約情報へ必要事項を入力・選択します。入力後「次へ」をクリックします。
 ⑤予約登録内容の確認画面が表示されますので、間違いが無いか確認し、よろしければ「確定」をクリックします。

⑥予約完了となります。

【予約システムの注意点】

- □ 熊谷市公共施設予約システム(以下予約システム)からの予約は
   利用希望の1ヶ月前の正午からです。
   例:利用希望日 5月2日 ⇒ 4月2日正午から
   1ヶ月後正午以前ご予約は、8時30分からの抽選会にご参加ください。
   ※窓口でのご予約は利用希望日の1ヶ月前からです。
- □ 熊谷市公共施設予約システムでは24時間操作可能です。 ※年末年始は除く。
- 変更キャンセルは予約日1週間前までに手続きをお願いします。
   (例:5/28使用予定→5/21までにキャンセル連絡をする。)
   ※1週間前であれば自身の予約ベージよりキャンセルできます。
- □ 電話及び窓口でのご対応については下記までお願いします。
   8:30~17:00 管理事務所 ℡:048-532-2441
   17:00~21:00 屋内プール「アクアピア」 ℡:048-533-9100(毎週火曜 休館日)

【料金のお支払いについて】

- □ 料金は利用当日、事前にお支払いください。
- □ 日中利用とナイター利用で、お支払いの場所が異なりますのでご注意ください。

日中利用(利用開始時間 8:30~16:30) 支払い場所:管理事務所 ナイター(利用開始時間 17:00以降) 支払い場所:屋内プール「アクアピア」1階事務所

- □ 予約時間を30分過ぎてもお支払いが無い場合は、予約を取り消しさせていただき、他の方に 貸し出しをしますのでご注意下さい。
- □ 悪天候の際は、利用できないこともありますので、事前に窓口までお問い合わせください。

熊谷さくら運動公園 〒360-0832 埼玉県熊谷市小島157-1 HP:https://www.saispo.jp/sakura/